# leveli∯e | Quick Installation Guide

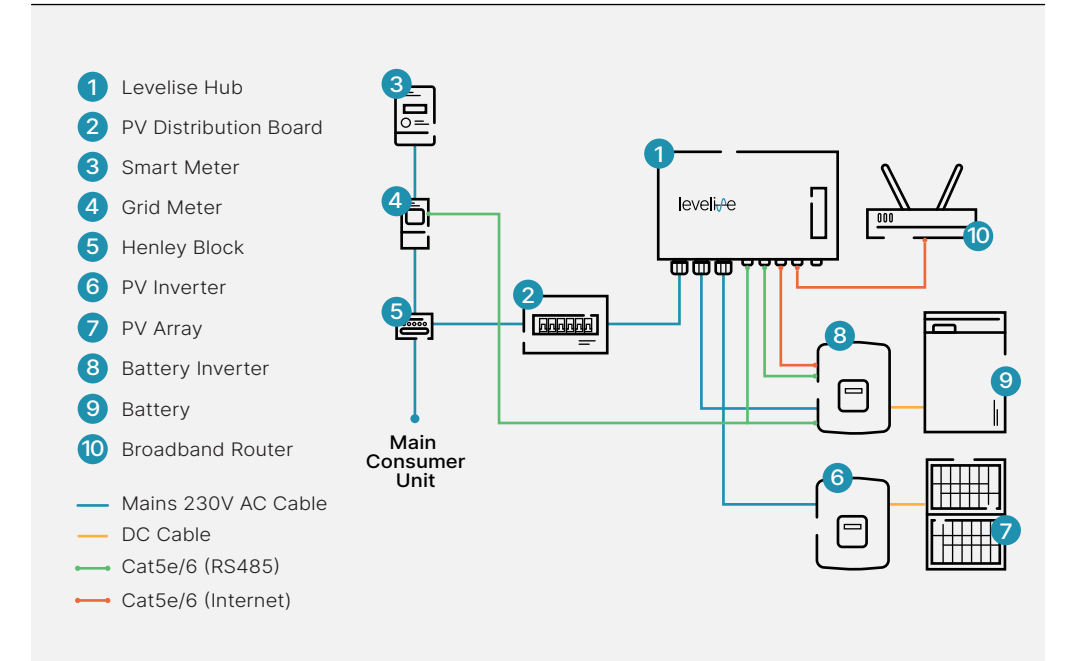

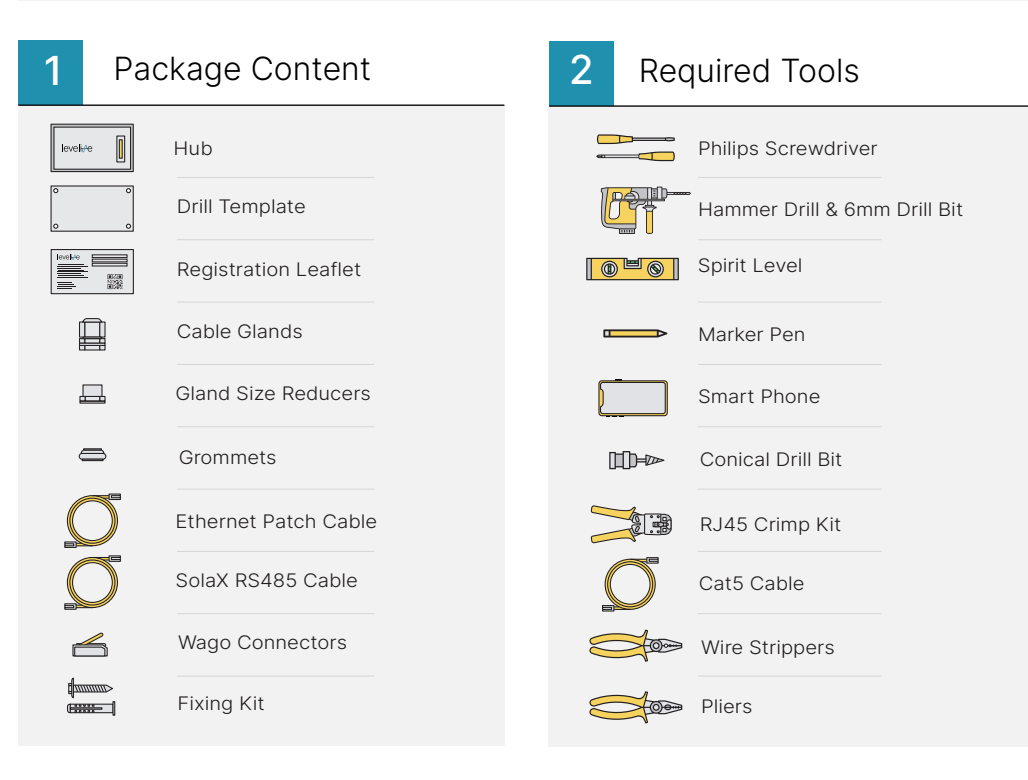

3 Mounting

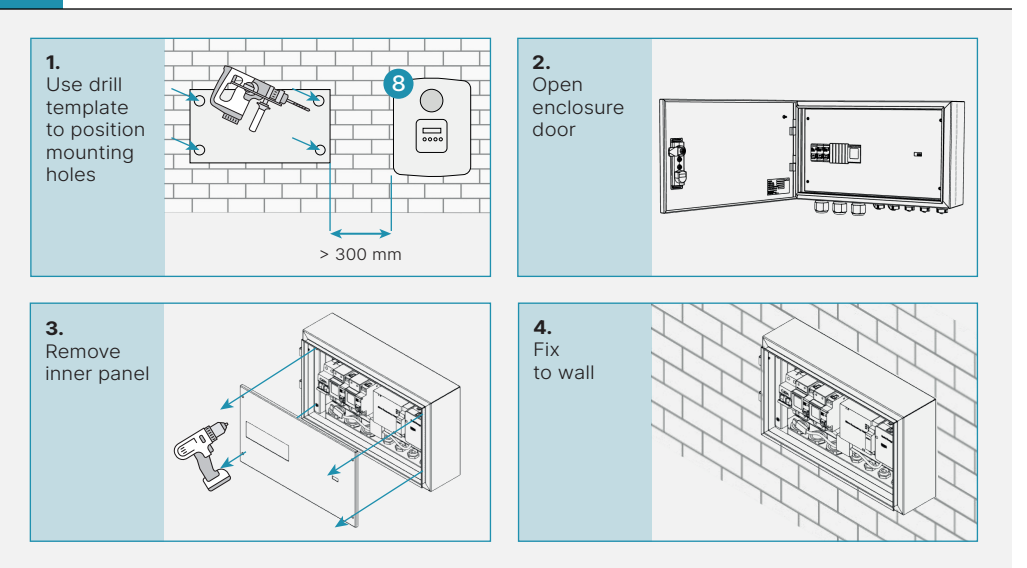

## 4 Connect AC supply

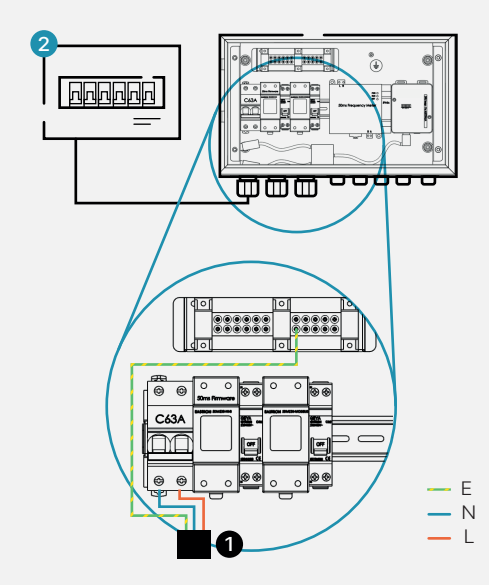

- 1. Connect consumer unit to 63A MCB
- 2. Connect earth to earth bar

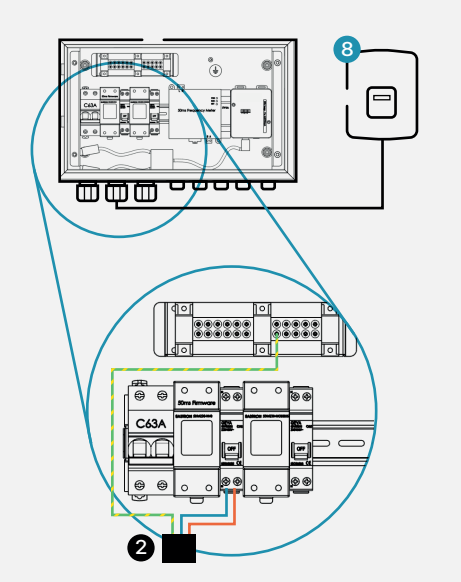

- **3.** Connect AC output of battery inverter to leftmost 32A MCB
- 4. Connect earth to earth bar

#### (Optional) Connect PV

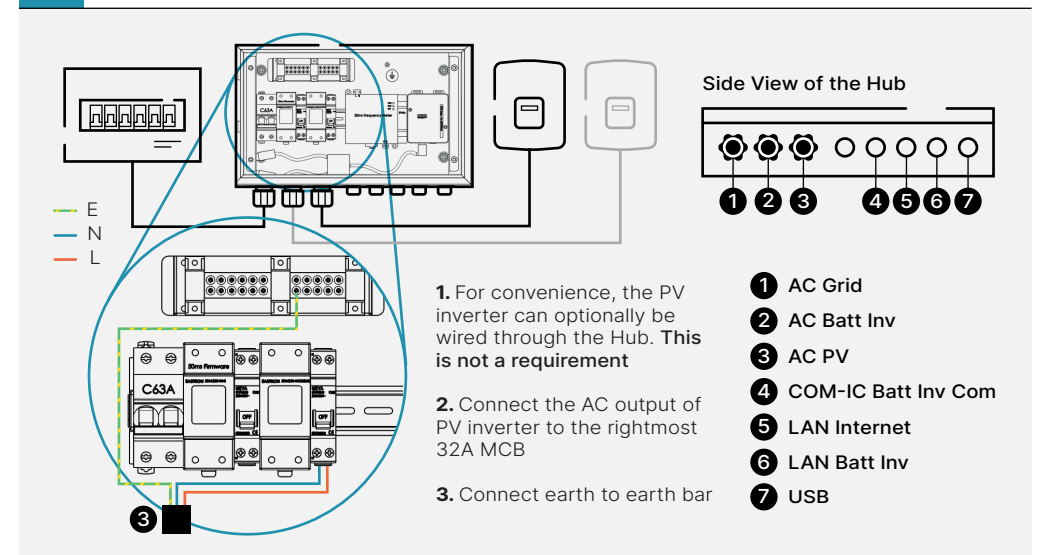

### 6 Internet Connection

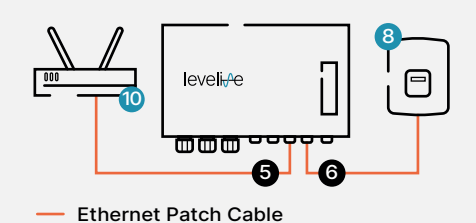

1. Connect each end of first patch cable into 'LAN Internet' port on Hub and spare network port on broadband router

**2.** Connect each end of second patch cable into 'LAN Batt INV' port on Hub and internet port on battery inverter to share a single internet connection through the Hub

#### **IMPORTANT:**

**1.** Avoid routing Ethernet cables alongside 230V AC cables

**2.** Avoid using powerline adaptors or Wi-Fi extenders

#### 7 Battery Communications

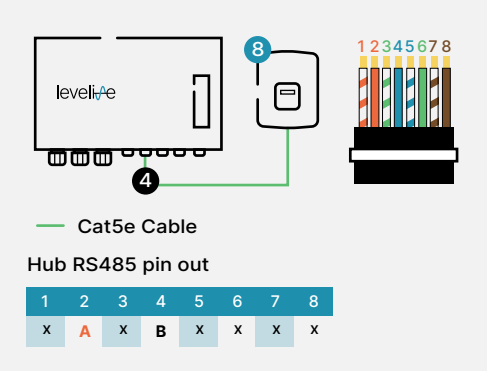

**1.** Connect 'COM-IC Batt Inv COM' port to RS485 port on battery inverter

**2.** If using a SolaX X1 AC, X1 FIT G4 or X1 HYBRID G4, use the supplied cable

#### **IMPORTANT:**

**1.** If connecting to a manufacturer other than SolaX, refer to inverter manufacturer's instructions for correct pin arrangement for RS485A and RS485B

## 8 Complete Battery Installation

**1.** Complete any remaining steps required by manufacturer to finish the installation of the PV and battery systems

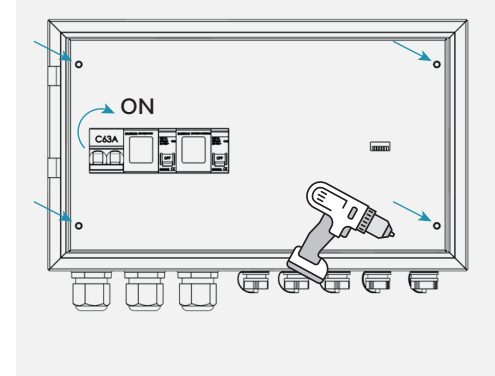

#### 9 Installer Commissioning

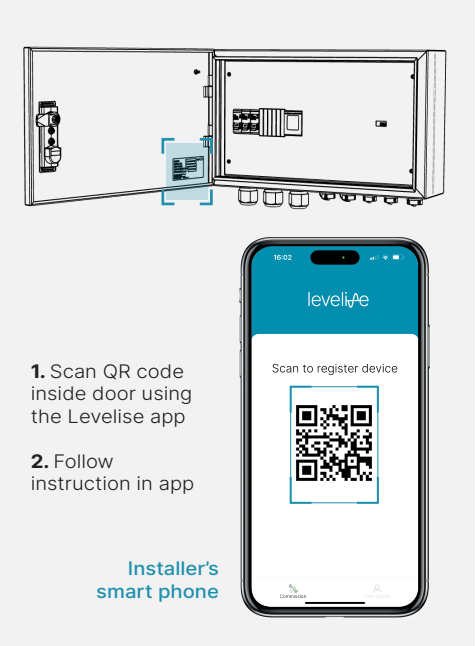

### 10

#### Customer Registration

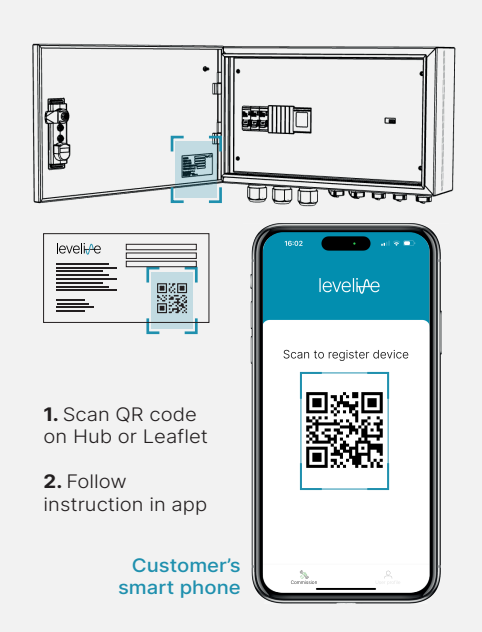

## 11 Troubleshooting

#### No data appearing in app

- Check Ethernet connection to router
- Confirm router is turned on and working correctly
- Confirm Levelise Hub is turned on
- If Levelise Hub appears on scan of network check router firewall settings
- Connect laptop to Hub with USB cable and navigate to:

http://192.168.7.2:8080/status.html in browser to check the status of the hub (http://192.168.6.2:8080/status.html if using mac)

## Levelise Hub cannot communicate with battery inverter

- Check RS485 cable continuity
- Double check pins as described in panel 7
- Check RS485 address, and baud rate are set correctly on the inverter

#### App showing unexpected battery power flows

- Ensure battery inverter is working correctly
- Ensure battery AC supply is wired to the correct MCB in the Levelise hub (panel 4)